QUICK REFERENCE GUIDE Submitting Self Reported COVID-19 Test Results DCPS Students

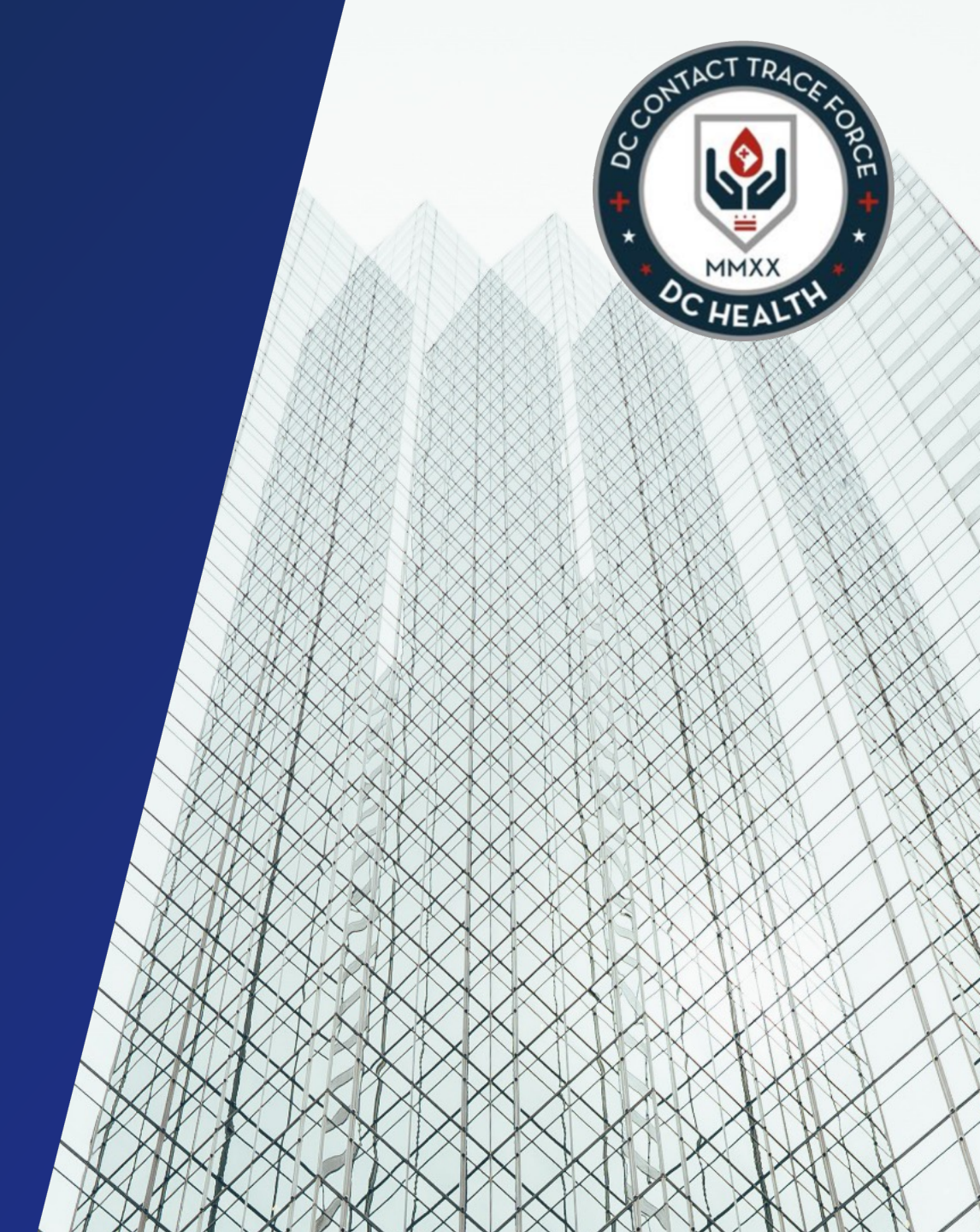

Navigate to <u>this link</u> to locate the COVID-19 Self Reporting Form to input individual test result information.

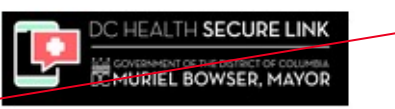

Select Language

-

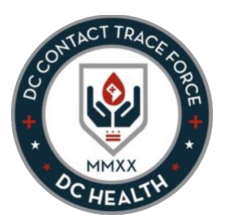

COVID-19 Test Self Reporting Portal Use the drop-down menu to select a language other than English. Please complete the form below to report COVID-19 test results. Upon completion of the form, a member of DC Health may contact you. First Name Enter the student's information: First Name, Last Name, Last Name Phone, and Email. Note: Guardian contact Phone information will be Provide a telephone number required at the bottom of the page. Email \* Student or Staff Select Student from the drop down. School Select the student's school from the drop down list. **Current Grade** Then, select the student's . grade from the drop down list. Street Address Enter the student's home address into the Street City Address, City, State, Zip Code fields

Zip Code

State

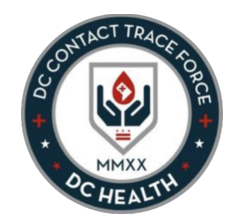

5 Enter the student's date of birth

| D | ate of Birth     |  |
|---|------------------|--|
|   | Month *          |  |
|   | •                |  |
|   | Day *            |  |
|   | •                |  |
|   | Year (4-digit) * |  |
|   |                  |  |

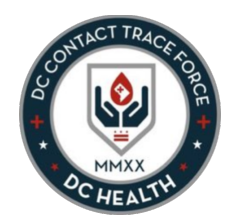

Additional contact information for guardians is required. (Adult students can enter their own information.)

6

A Guardian's Full Name – provide the name of the adult submitting the form on behalf of the student

B Guardian's Relationship – choose from the drop-down list the relationship to the student

**Guardian's Phone** – provide the individual's phone number

**D Guardian's Email** – provide the individual's email address

| ardian's Full Name         |   |
|----------------------------|---|
|                            |   |
| auardian's Relationship    |   |
|                            | ~ |
| Buardian's Phone           |   |
| Provide a telephone number |   |
| auardian's Email           |   |
|                            |   |

| Indicate whether the test result is <b>Positive</b> or <b>Negative</b>                                                                                        | 7                                  | Please input your test results here.                                                                     |
|----------------------------------------------------------------------------------------------------|------------------------------------|----------------------------------------------------------------------------------------------------|
| Add the <b>Result Date</b>                                                                                                    |                                    | Test Result *                                                                                            |
| Specify the Test Type: <b>PCR</b> or <b>Rapid Antigen Test</b>                                                                                                | Rapid Antigen<br>is the type of    | Result Date (You may use this date format "M/D/YYYY" or select from the calendar control.) *             |
| Click the checkbox                                                                                                    | distributed at<br>schools for use. | Test Type *                                                                                              |
|                                                                                                    | 9                                  | I agree to share this information with the District and that a District representative may contact me. * |
| You <u>must</u> attach proof of test result (a photo or PDF)                                                                                                  | 10                                 | Attestation documents                                                                                    |
| by either clicking inside the<br>dotted box. (Note: you will<br>need to save the<br>attachment onto your<br>computer or mobile device<br>first to upload it.) |                                    |                                                                                                    |
| Once the form is completed<br>with all the required                                                                                                    | l                                  | 11<br>Submit                                                                                             |

# **COVID-19 Self Reporting Form Completion**

The form has been successfully submitted once this success screen appears.

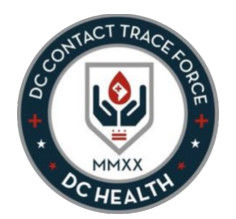

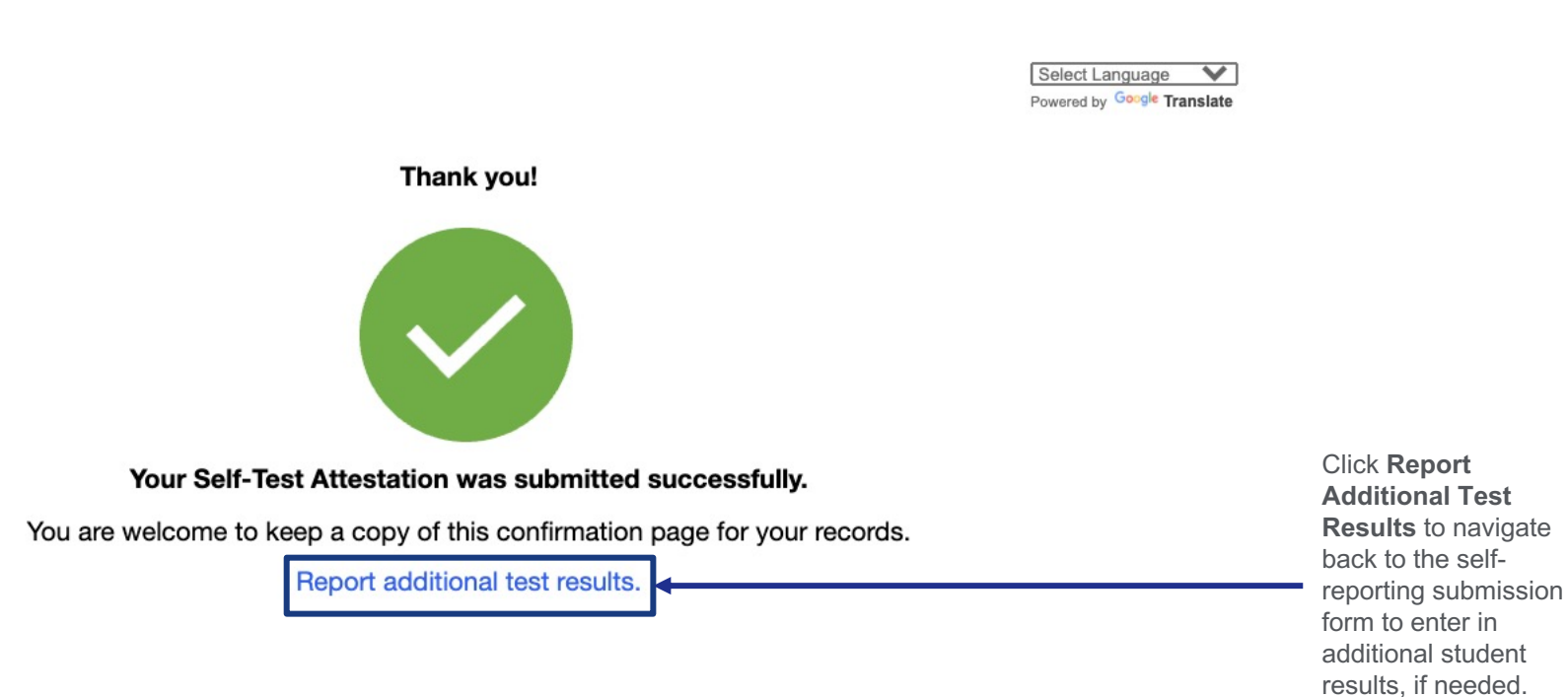